# 令和元年度補正 ものづくり・商業・サービス生産性向上促進補助金 [一般型]

Jグランツ入力ガイド - 交付申請編-

令和2年5月 ものづくり・商業・サービス補助金事務局 (全国中小企業団体中央会) 目次

| ・はじめに                   | 2 |
|-------------------------|---|
| ・手続きの流れ(概要)             | 3 |
| ・補助金〔一般型〕の選択方法          | 4 |
| ・Jグランツ(電子申請)を利用した手続きの流れ | 7 |

# はじめに

本ガイドは、「令和元年度補正ものづくり・商業・サービス生産性向上促進補助 金〔一般型〕」(以下、「ものづくり補助金」)をJグランツで申請を行う方法 を説明した資料です。他の補助金を申請する方はご利用できませんので、ご注意 ください。

令和元年度ものづくり補助金から、紙での申請ではなく、Jグランツを介して 行っていただくことになりました。

事業終了後までJグランツを介しての申請・報告となります。

※補助対象経費が含まれている場合など、事業計画についてサポートセンターまたは事務局より連絡させていただくことがあります。あらかじめご了承ください。

Jグランツ対応ブラウザ(ブラウザは最新バージョンをご利用ください。)

- Windows : edge、chrome、firefox
- macOS : safari, chrome, firefox
- ※ IE(インターネットエクスプローラー)からもアクセスは可能ですが、画面が正しく出力されない など円滑な使用に支障が想定されます。動作環境に適したブラウザをインストールのうえ、操作を お願いします。

<JグランツURL>

https://jgrants.go.jp/

<選択する補助金>

【経済産業省】令和元年度補正ものづくり・商業・サービス生産性向上促進補助金〔一般型〕

<u>手続きの流れ(概要)</u>

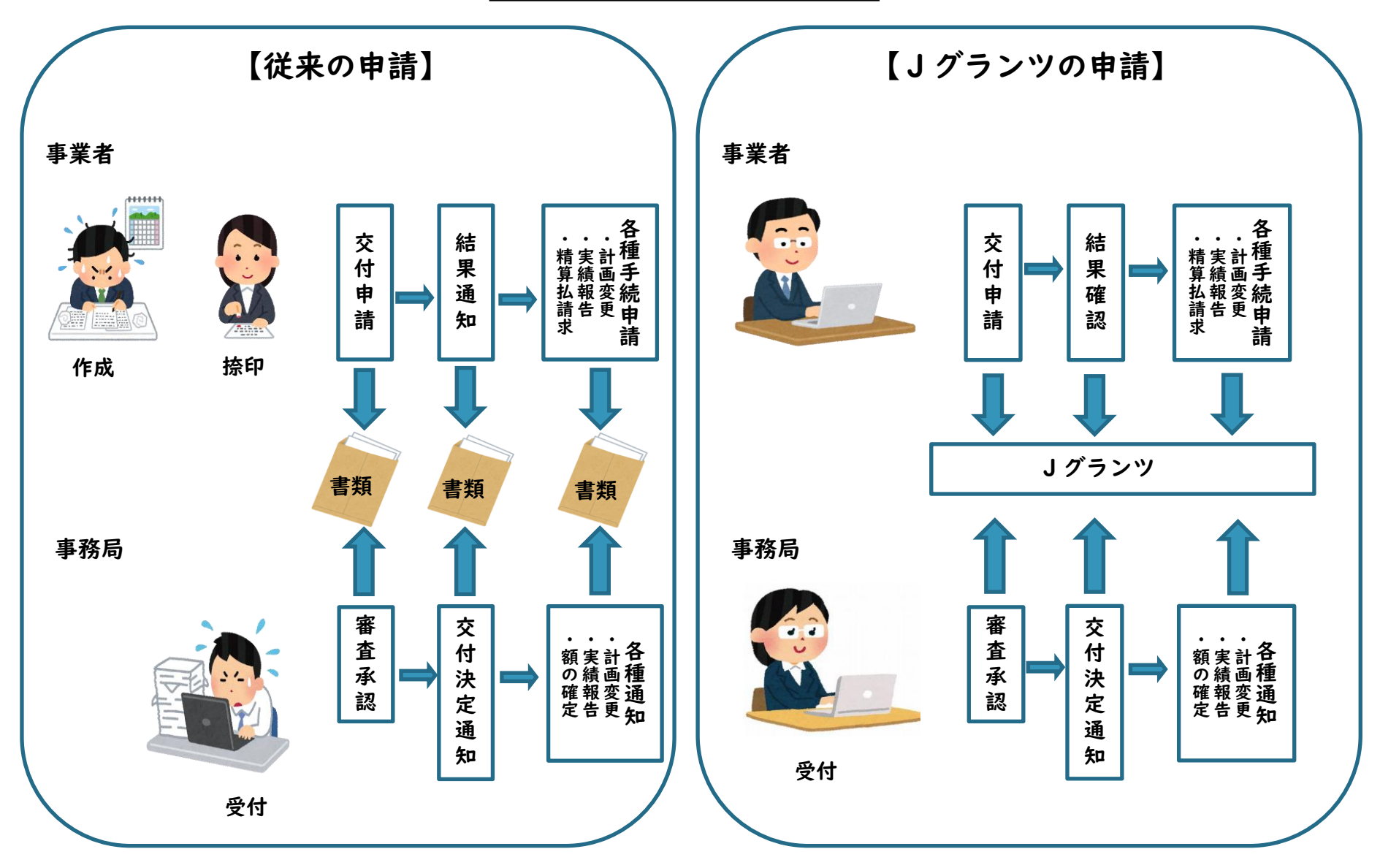

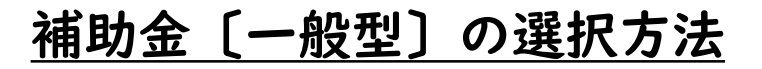

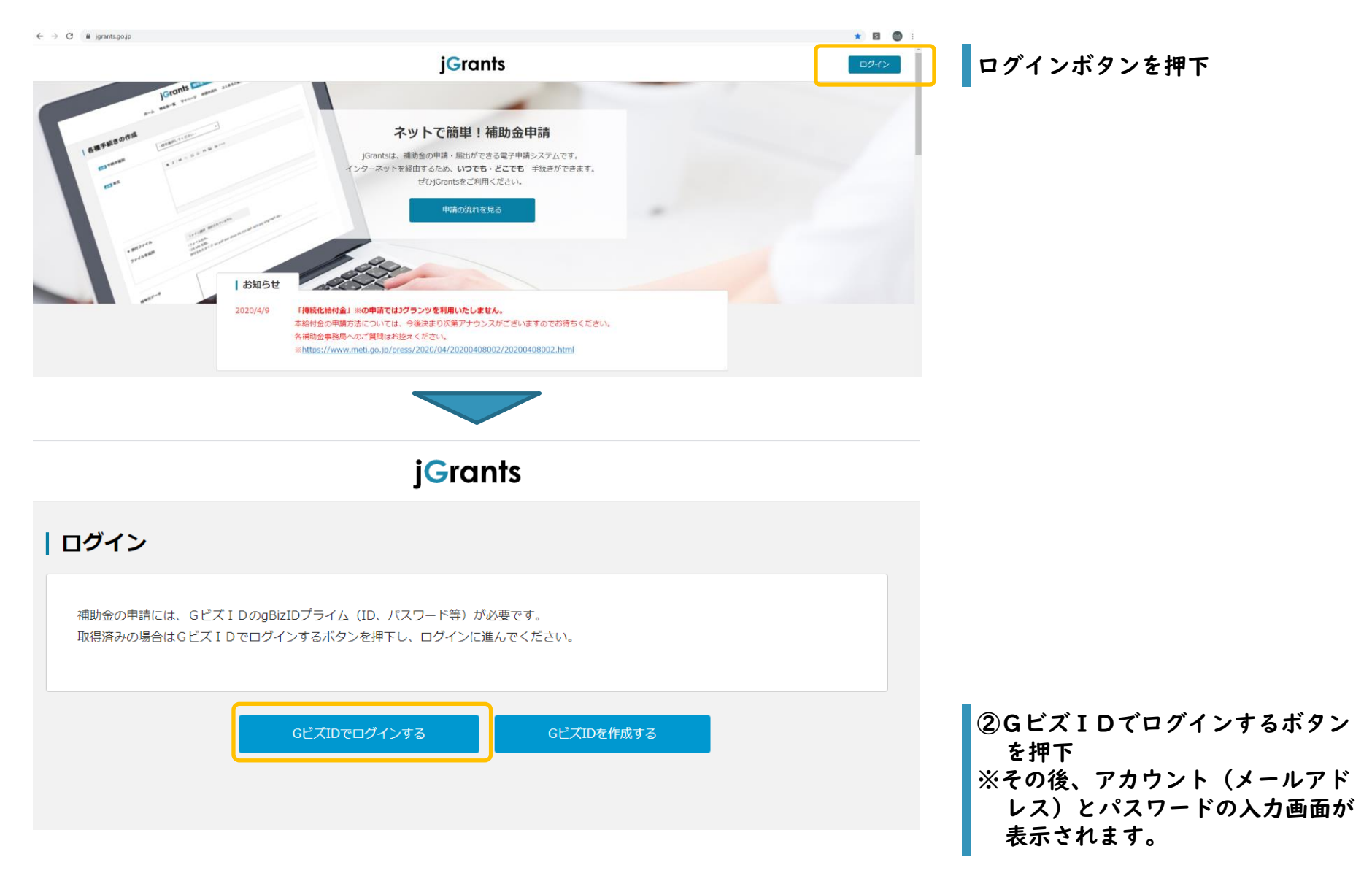

# <u>補助金〔一般型〕の選択方法</u>

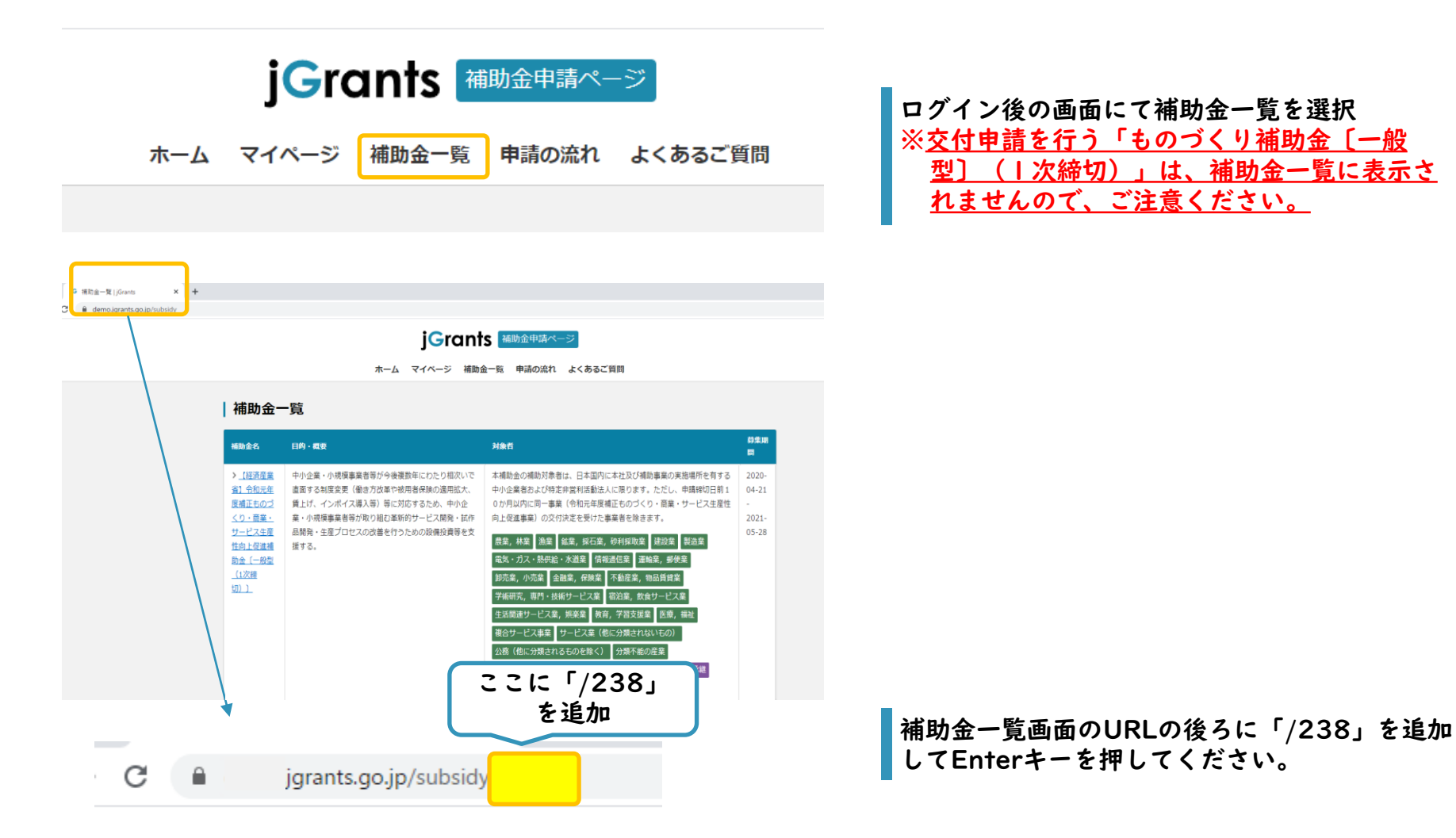

# <u>補助金〔一般型〕の選択方法</u>

|                         | <b>jGrants</b> 補助金申請ページ<br>ホーム マイページ 補助金一覧 申請の流れ よくあるご質問                                                                                                    | ロガアウト<br>この<br>が完  | 画面が表示されれば、補助金の選択<br> 了となります。                  |
|-------------------------|----------------------------------------------------------------------------------------------------|--------------------|-----------------------------------------------|
| 【経済産業省】令<br>  〔一般型(1次締t | <br>和元年度補正ものづくり・商業・サービス生産性向上促進補助金<br>切)〕                                                                                                    | ם<br>א<br>נו<br>נו | グインできている場合は画面の右上<br>- 「ログアウト」ボタンが表示され<br>- す。 |
| 目的・概要(サマリ)              | 中小企業・小規模事業者等が今後複数年にわたり相次いで直面する制度変更(働き方改革や被用者保険<br>の適用拡大、賃上げ、インボイス導入等)等に対応するため、中小企業・小規模事業者等が取り組む革<br>新的サービス開発・試作品開発・生産プロセスの改善を行うための設備投資等を支援する。                                  |                    |                                               |
| 目的・概要                   | ものづくり・商業・サービス生産性向上促進補助金は、中小企業・小規模事業者等が今後複数年にわた<br>り相次いで直面する制度変更(働き方改革や被用者保険の適用拡大、賃上げ、インボイス導入等)等に<br>対応するため、中小企業・小規模事業者等が取り組む革新的サービス開発・試作品開発・生産プロセス<br>の改善を行うための設備投資等を支援するものです。 |                    |                                               |
| 備考                      | 画面下にスクロー                                                                                                    |                    |                                               |
| 参照URL                   |                                                                                                    |                    | チャンを畑てして、中洋()カ)                               |
|                         | 公募申請を OO商店 として申請                                                                                                    | や読を開               | 始してください。                                      |
|                         | この補助金について問い合わせる ー覧に戻る                                                                                                    |                    |                                               |
| jGrants                 | ホーム 補助金一覧 申請の                                                                                                    | <b>流れ</b> よくあるご質問  |                                               |
| -                       | ▶ 利用規約 → セキュリティポリシー → 免責事                                                                                                    | ・ プライバシーボリシー       |                                               |

Jグランツ(電子申請)を利用した手続きの流れ(概要)

交付申請にあたっては、以下のI2エ程あります。

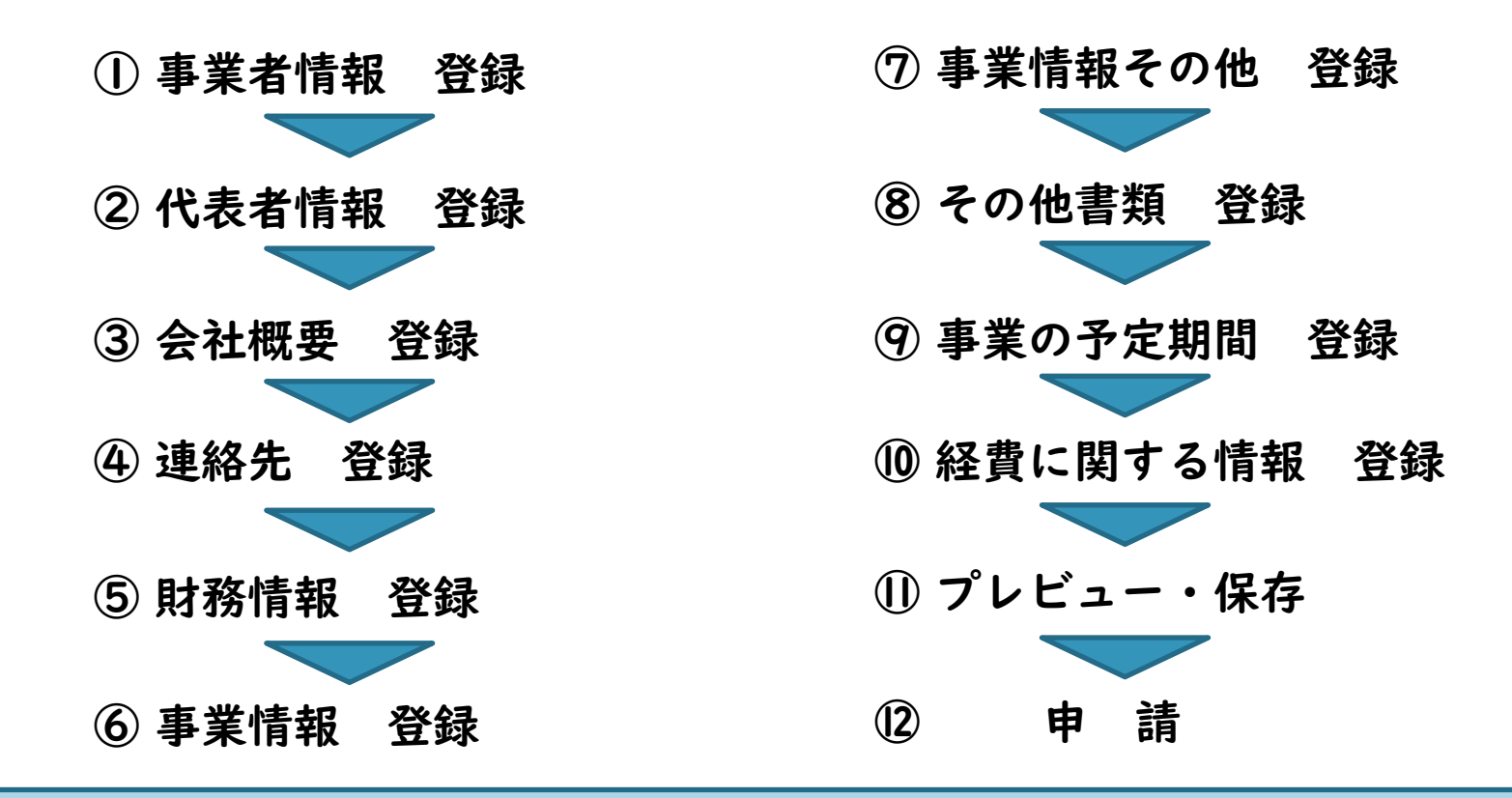

# <ご注意>

- 入力内容の一時保存機能がないため、①の入力開始後、①のプレビュー画面でエラーが解消されるまで、入力内容の保存ができませんので、ご注意ください。
- 必須項目に仮の値を入力して、プレビュー・保存後、各項目の詳細入力を行うことをおすすめします。

|                                    | ① 事業者                      | <b>省情報 登録</b>                                                           |
|------------------------------------|----------------------------|-------------------------------------------------------------------------|
| 事業者情報                              |                            |                                                                         |
| 必須 事業形態                            | 個人事業主 <b>↓</b><br>更新できません。 | GビスIDの登録情報が表示されます。<br>※これら情報を変更する必要がある場合は、Gビス<br>IDのウェブサイトから情報を更新する必要があ |
| 必須 法人番号/事業<br>者識別番号                | 1524C708                   | ります。必ず申請する前に最新の情報にしておいてください。                                            |
| 必須 法人名/屋号                          | もの補助商店                     | 公募時に入力した「商号または名称」を入力してく                                                 |
| <ul><li> 必須 法人名/屋号 (かな) </li></ul> | ものほじょしょうてん ひらがなで記入ください。    | ださい。                                                                    |
|                                    |                            |                                                                         |
| 必須本社所在地/印鑑<br>登録証明書住所(都道<br>府県)    | 東京都                        |                                                                         |
|                                    | 更新できません。                   |                                                                         |
| 必須 本社所在地/印鑑                        |                            | GビスIDの登録情報が表示されます。                                                      |
| 登録証明書住所(市区<br>町村)                  | 千代田区                       |                                                                         |
|                                    | 更新できません。                   |                                                                         |
| 必須 本社所在地/印鑑                        |                            |                                                                         |
| <br>登録証明書住所(番地                     | 霞が関1-3-1                   |                                                                         |
| 寺)                                 | 更新できません。                   |                                                                         |

# 全国中小企業団体中央会

| 代表者                         | <u>② 代表者</u>     | <u>情報 登録</u>          |
|-----------------------------|------------------|-----------------------|
| -<br>必須 代表者名/個人事<br>業主氏名(姓) | もの補助             | GビスIDの登録情報が表示されます。    |
| 必須 代表者名/個人事                 | 更新できません。<br>太郎 1 |                       |
| 業主氏名(名)                     | 更新できません。         |                       |
| 必須 代表者役職                    | 代表               | 個人事業主の場合は「代表」としてください。 |

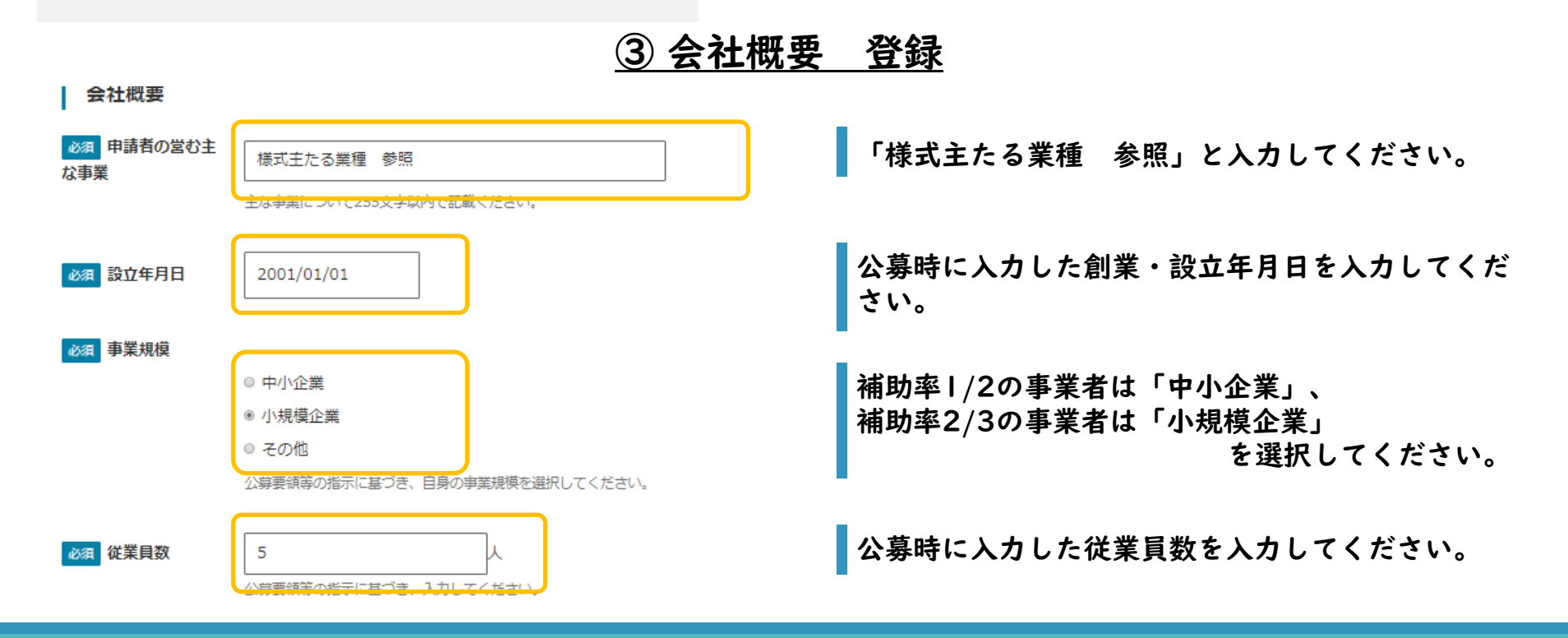

|                                                                                                    | ③会社概要                                                                                                    | 登録(続き)                             |
|----------------------------------------------------------------------------------------------------|----------------------------------------------------------------------------------------------------|------------------------------------|
| <ul> <li>         必須 業種         飲食料品小売業         機械器具小売業         その他の小売業         無店舗小売業         銀行業         銀行業     </li> </ul> | ▲<br>▼<br>Shiftで連続選択、Ctrlで複数選択することが可能です。                                                                     | 公募時に入力した主たる業種を選択してください。            |
| 必須 資本金                                                                                                    | 0 円<br>半角で入力ください。                                                                                            | 公募時に入力した資本金・出資金(円単位)を入力<br>してください。 |
| 役員等名簿Excel                                                                                                    | ファイルを選択<br>選択されていません<br>添付可能なファイル名の文字数は拡張子込みで最大60文字までで<br>す。<br>1 ファイルのみ。<br>1 MB 制限。<br>許可されたタイプ: xlsx xls。 |                                    |
| 株主情報Excel                                                                                                    | ファイルを選択 選択されていません<br>添付可能なファイル名の文字数は拡張子込みで最大60文字までで<br>す。<br>1ファイルのみ。<br>1 MB 制限。<br>許可されたタイプ: xlsx xls 。    | 添付不要です。                            |
| 事業所Excel                                                                                                    | ファイルを選択 選択されていません<br>添付可能なファイル名の文字数は拡張子込みで最大60文字までで<br>す。<br>1ファイルのみ。<br>1 MB 制限。<br>許可されたタイプ: xlsx xls。     |                                    |

# 全国中小企業団体中央会

連絡先

④ 連絡先 登録

| 必須連絡先郵便番号                 | 1040033<br>ハイフンなしで数字で入力ください。 |                                                                         |
|---------------------------|------------------------------|-------------------------------------------------------------------------|
| 必須 連絡先住所(都<br>道府県)        | 東京都                          |                                                                         |
| <u>必須</u> 連絡先住所(市<br>区町村) | 中央区                          |                                                                         |
| 必須<br>連絡先住所(番<br>地等)      | 新川 1 – 2 6 – 2               |                                                                         |
| 連絡先住所(マンショ<br>ン名等)        |                              | GビスIDの登録情報が初期表示されます。<br>※こちらの連絡先情報は変更不要です。事務局等<br>からの連絡は、原則、補助事業計画書の「担当 |
| 必須 会社部署名/部署<br>名          | 事業部                          | 者」あてに行いますので、補助事業計画書に記<br>載の情報が正しいことをご確認ください。                            |
| 必須 担当者氏名<br>(姓)           | もの補助                         |                                                                         |
| 必須 担当者氏名<br>(名)           | 太郎 1                         |                                                                         |
| 必須 連絡先電話番号                | 0123456789                   |                                                                         |
| 必須 担当者メールア<br>ドレス         | monohojyo@mail.jp            |                                                                         |

| 財務情報     | <u>⑤ 財務</u>                                         | 青報 登録                                                                  |
|----------|-----------------------------------------------------|------------------------------------------------------------------------|
| 必須 決算年月日 | 年 /月/日<br>決算期の末日を記入ください                             | 直近の決算年月日を入力してください。<br>※設立間もないなどの理由により、決算を迎えてい<br>ない場合は、決算予定日を入力してください。 |
| 必須 流動資産  | F                                                   |                                                                        |
| 必須 流動負債  | Π                                                   |                                                                        |
| 必須 自己資本  | Η                                                   | 財務情報は全て「0」を入力してください。                                                   |
| 必須 総資本   | H                                                   |                                                                        |
| 必須 売上高   | H                                                   |                                                                        |
| 必須 原価    | H                                                   |                                                                        |
| 流動比率     | %                                                   |                                                                        |
| 自己資本比率   | %                                                   |                                                                        |
| 粗利益      | H                                                   |                                                                        |
| 労働生産性    | Я                                                   |                                                                        |
| その他の財務情報 | ファイルを選択 選択されていません<br>添付可能なファイル名の文字数は拡張子込みで最大60文字までで | 添付不要です。                                                                |

# ⑥ 事業情報 登録

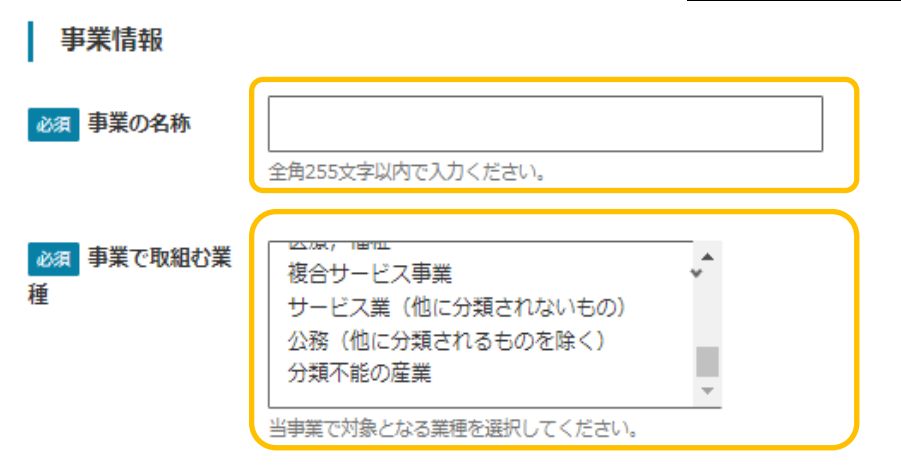

公募時に入力した「事業計画名」を入力してくださ い。

該当する内容に一番近いものを選択してください。

### ◎須 事業の目的及び内容

B I<sub>x</sub> | ≥ = = | ∷ ∷

### 「添付ファイル参照」と入力してください。

### ファイルを選択 選択されていません

※付可能なファイル名の文字数は拡張子込みで最大60文字までです。
 1ファイルのみ。
 2 MB 制限。
 許可されたタイプ: jpeg jpg png 。

### 全国中小企業団体中央会

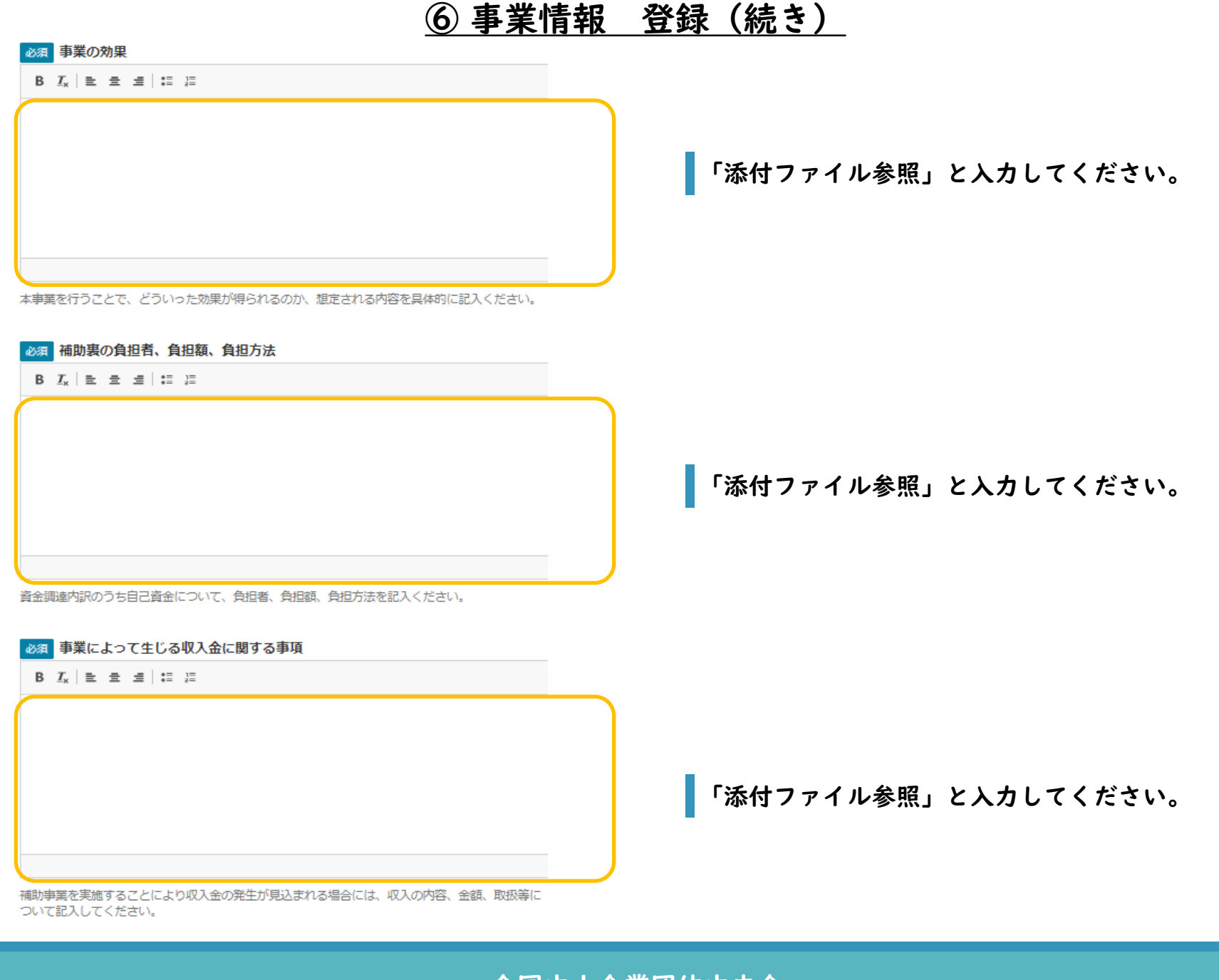

# ⑦ 事業情報その他 登録

### 事業情報その他

### 必須 交付申請書

交付申請書(事業計画書含む)や見積書等、提出書類はzipファイルにして添付してください。

下記参照と記載してください。(次項の添付ファイル欄に進んでください。)

| 下記参照 |  |
|------|--|
|      |  |
|      |  |
|      |  |
|      |  |

「下記参照」と入力してください。

### その他書類

と)

ファイルを選択 選択されていません

添付可能なファイル名の文字数は拡張子込みで最大60文字までです。 16 MB 制限。 許可されたタイプ: txt pdf doc docx xls xlsx ppt pptx jpg png zip 。

#### ▼ 添付ファイル

添付可能なファイル名の文字数は拡張子込みで最大60文字までです。

ファイルを追加

ファイル選択 選択されていません

最大5ファイル。 16 MB 制限。 許可されたタイプ: txt pdf doc docx xls xlsx ppt pptx jpg png zip 。

#### ▼ 画像ファイル

添付可能なファイル名の文字数は拡張子込みで最大60文字までです。

ファイルを追加

ファイル選択 選択されていません

最大5ファイル。 8 MB 制限。 許可されたタイプ: jpeg jpg png 。

PDF文書

ファイルを選択 選択されていません

添付可能なファイル名の文字数は拡張子込みで最大60文字までです。
 1ファイルのみ。
 8 MB 制限。
 許可されたタイプ: pdf。

事業計画書等交付申請に必要な書類一式を全て PDFファイルに変換した後、zipファイル形式で、 登録してください。

### <注意事項>

ファイル容量が16MB以下となるよう、調整し てください。やむを得ず16MBを超える場合は、 分割のうえ、2番目の添付ファイル欄も使用して ください。

<zipファイルにまとめる書類> 該当しない書類は提出の必要はありません。

### ①事業計画書

- ②見積書
- ③履歴事項全部証明書の写し(法人の場合)
- ④確定申告書(第1表)の写し(個人の場合)
- ⑤経営革新計画承認書(申請中で加点申請した場合)
- ⑥事業継続力強化計画認定書(申請中で加点申請 した場合)
- ⑦補助事業計画書別紙(技術導入費、専門家経費、 クラウドサービス利用費、外注費、知的財産権 等関連経費の詳細)

## ⑨ 事業の予定期間 登録

### 事業の予定期間

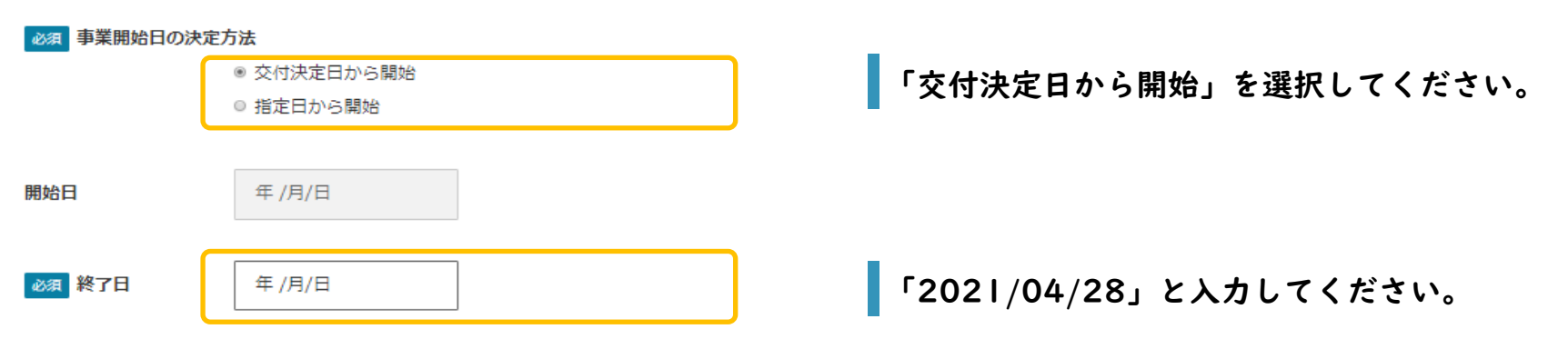

# **⑩ 経費に関する情報 登録**

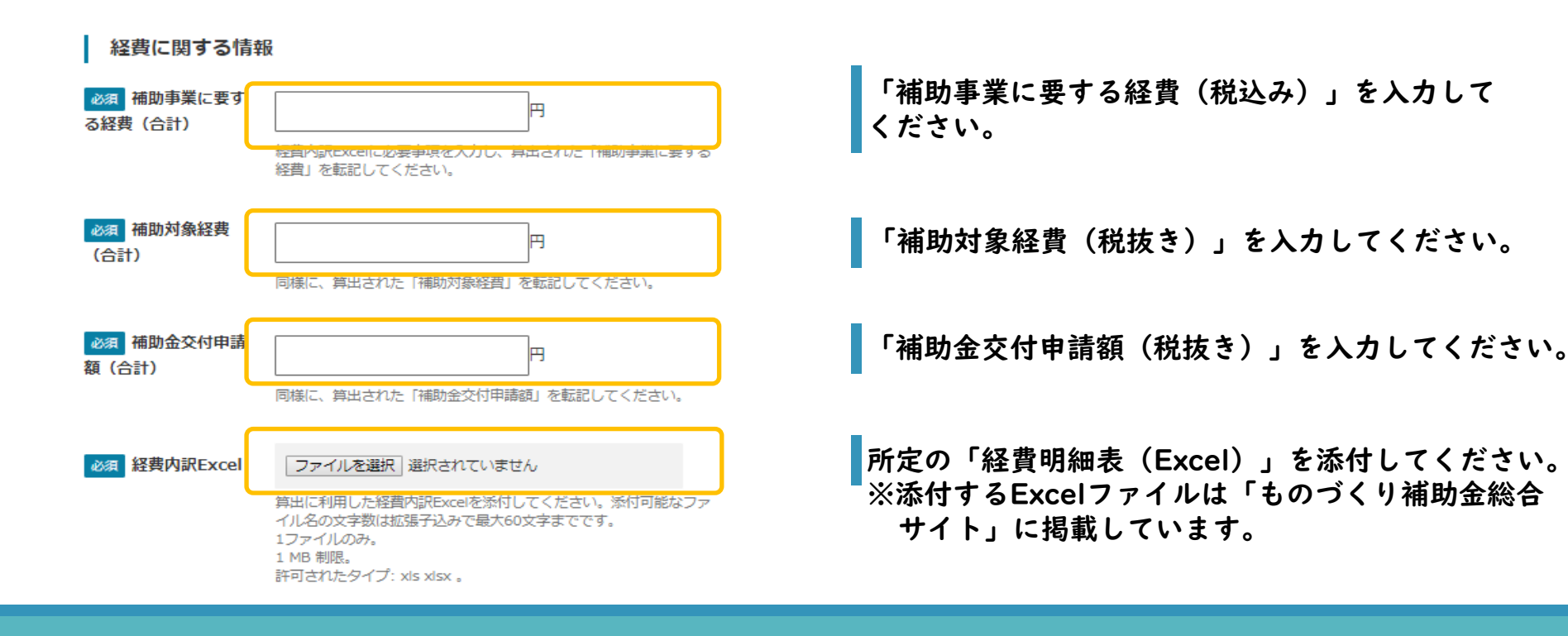

① プレビュー・保存

| プレビュー                                                                      | 入力終了後、プレビューをクリックし、入力内容<br>の確認を行います。<br>※エラーが表示された場合は、指示に従い、入力<br>し直してください。                                                                  |
|----------------------------------------------------------------------------|----------------------------------------------------------------------------------------------------|
| 保存                                                                         | <保存ボタン><br>プレビュー後、エラーがない場合は「保存」をク<br>リックしてください。<br>下書き状態になりますので、その後、申請ボタン<br>をクリックしてください。<br><戻るボタン><br>プレビュー後、訂正する場合は、「戻る」をク<br>リックしてください。 |
| <u>(2) 申 請</u>                                                             |                                                                                                    |
| 補助金     【経済産業省】令和元年度補正ものづくり・商業・サービス生産性向上促進補助金       状態     下書き中       申請する | ※申請ボタンを押すことで、正式に申請された<br>ことになり、以降の変更はできなくなります<br>ので、ご注意ください。                                                                                |